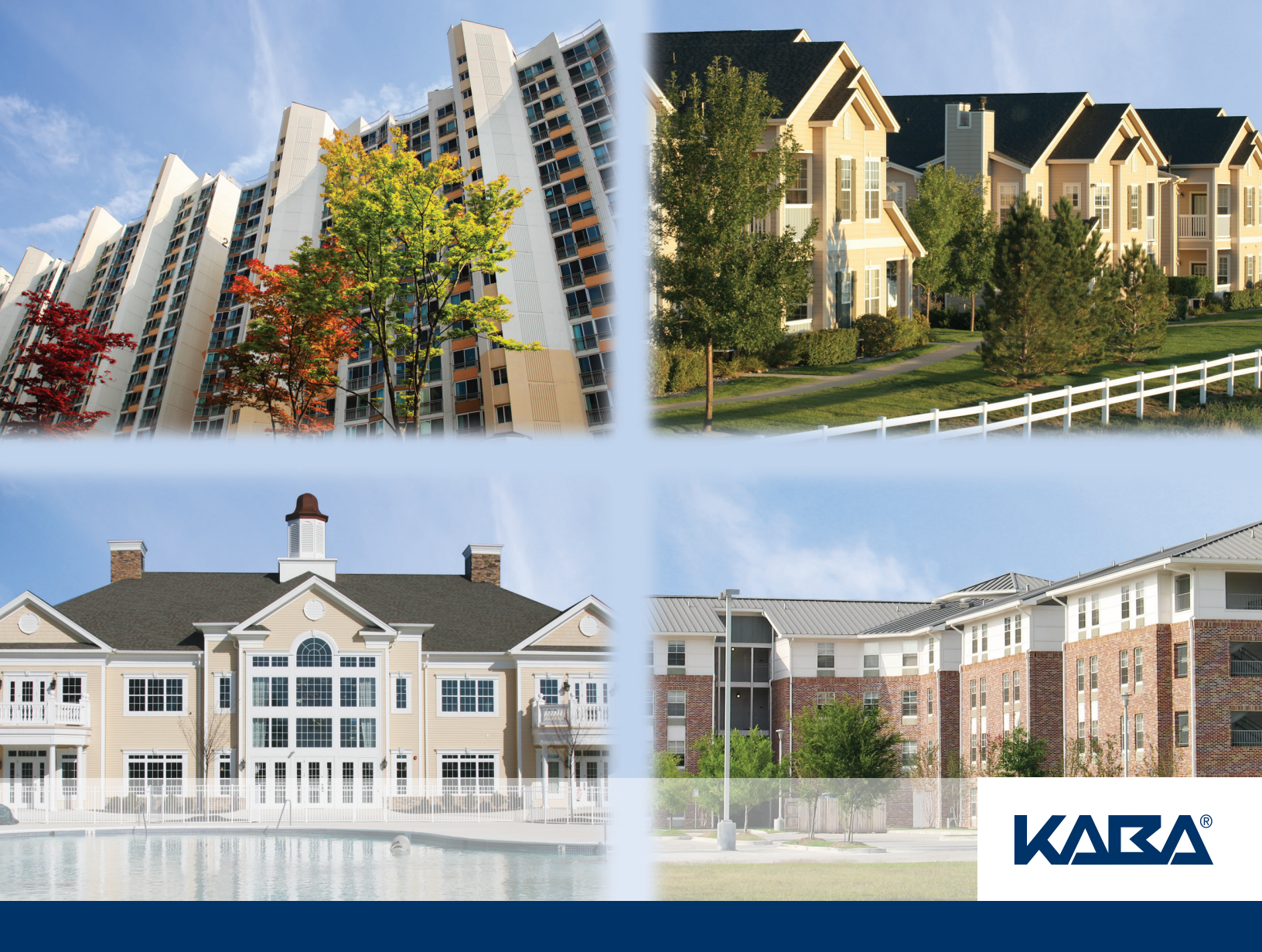

# RezShield<sup>™</sup> Multihousing Access Control

Property Administrator User Guide

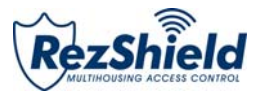

# **Property Administrator**

## **User Guide**

Table of Contents

| RezShield <sup>™</sup> System Requirements    |
|-----------------------------------------------|
| Features of the RezShield <sup>™</sup> System |
| RezShield™ System Overview 4                  |
| Logging on to the Application5                |
| RezShield™ Main Screen 6                      |
| Accounts 7 - 9                                |
| Resident Access 10 - 12                       |
| Staff Access 13 - 16                          |
| Key Readback 17                               |
| Key Cancellation                              |
| Lock Actions 20 - 21                          |
| Lock Administration 22 - 23                   |
| Reports 24 - 28                               |
| Glossary                                      |

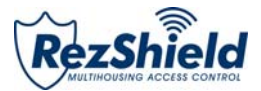

#### **Minimum Requirements**

Server

OS – 32 Bit Windows XP PRO, Vista Business, Windows 7 Business, or Windows 2003 Server.

(Windows 2008 Server not yet supported)

Software: NET Framework 2.0 Web Server - IIS (Internet Information Services) Message Queuing

Backup Media: USB Memory stick CD Writer, etc.

Network Transport Protocol: TCPIP.

Hardware: CPU – P4 or above RAM – 1GB 2GB (recommended) Hard Disk – 30 GB CD ROM USB Ports Network Adapter Standard Monitor

**Important:** The server must be on the properties network with a static IP address. Though it may not be required, a dedicated machine is recommended for optimum performance.

#### Workstations

OS - 32 Bit Windows XP PRO, Vista Business, Windows 7 Business

Software: IE 6.0 or above NET Framework 2.0

Hardware: CPU – P4 or above RAM -1GB (recommended) Hard Disk – 30 GB CD ROM USB Ports Network Adapter Standard Monitor

**Important:** If there are workstations, the server must be on the property network with a static IP address. Windows Home is NOT suited for network applications.

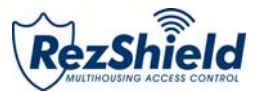

### Features of the RezShield<sup>™</sup> System

The Kaba RezShield<sup>™</sup> System (also called the system in this booklet) uses electronic locks that work with electronic credentials instead of mechanical keys. Credentials are available in three different forms: keycards, fobs, or wristbands. RezShield software is the tool that is used to enter and encode information on residents and staff credential when their unit is assigned. These credentials work just like keys, giving residents secure access to their rooms when positioned in front of the reader on the lock. They can be customized when made to also provide r access to other amenities such as exercise room, parking, etc. The flexibility of the system enables residents to carry just one keycard for gaining access to all of these property features in addition to their own unit.

For the Property Administrator (or User), when using this system - instead of handing the residents a metal key - they simply program a new credential for each resident with the additional options and property features that they are entitled to use.

The new credential contains a unique, encrypted code that opens only the locks that the resident is entitled to use.

As soon as this new credential is used in the lock by the resident, all previous resident-level credentials for that lock are cancelled.

This leads to a high level of security, equivalent to re-keying the lock for every resident.

Every use of the RezShield PC or access to a lock is audited.

# Each employee must enter a valid password to allow them to make or read a keycard and this information goes into the audit trail. The audit trail reveals the date and time, the identity of the user, and the operations performed.

Property Administrators should NEVER give their password to anyone and never make inappropriate use of any PC, lock, or keycard. They must always log off the RezShield system after they finish using it, so no one else is able to make keycards with their password.

**Screen Size** – If the RezShield Web application fills the whole screen it is in Kiosk mode. This mode can be activated or de-activated in the system set-up application.

**Screen Toggle** – When using several applications at the same time (For example: RezShield web application, Monitoring Manager, and System Setup) you can cycle through all the open screens by using the "Alt + Tab" when you get to the icon of the application screen you want to see.

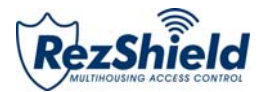

## **System Overview**

- RezShield<sup>™</sup> can be installed on a PC anywhere on the property (in a security or management office).
- Credentials can be made using the encoder with a USB connection.
- Remote diagnostics and maintenance on the RezShield<sup>™</sup> server is possible via the Internet connection.
- Locks and remote access controllers are programmed and audited using a Maintenance Unit.

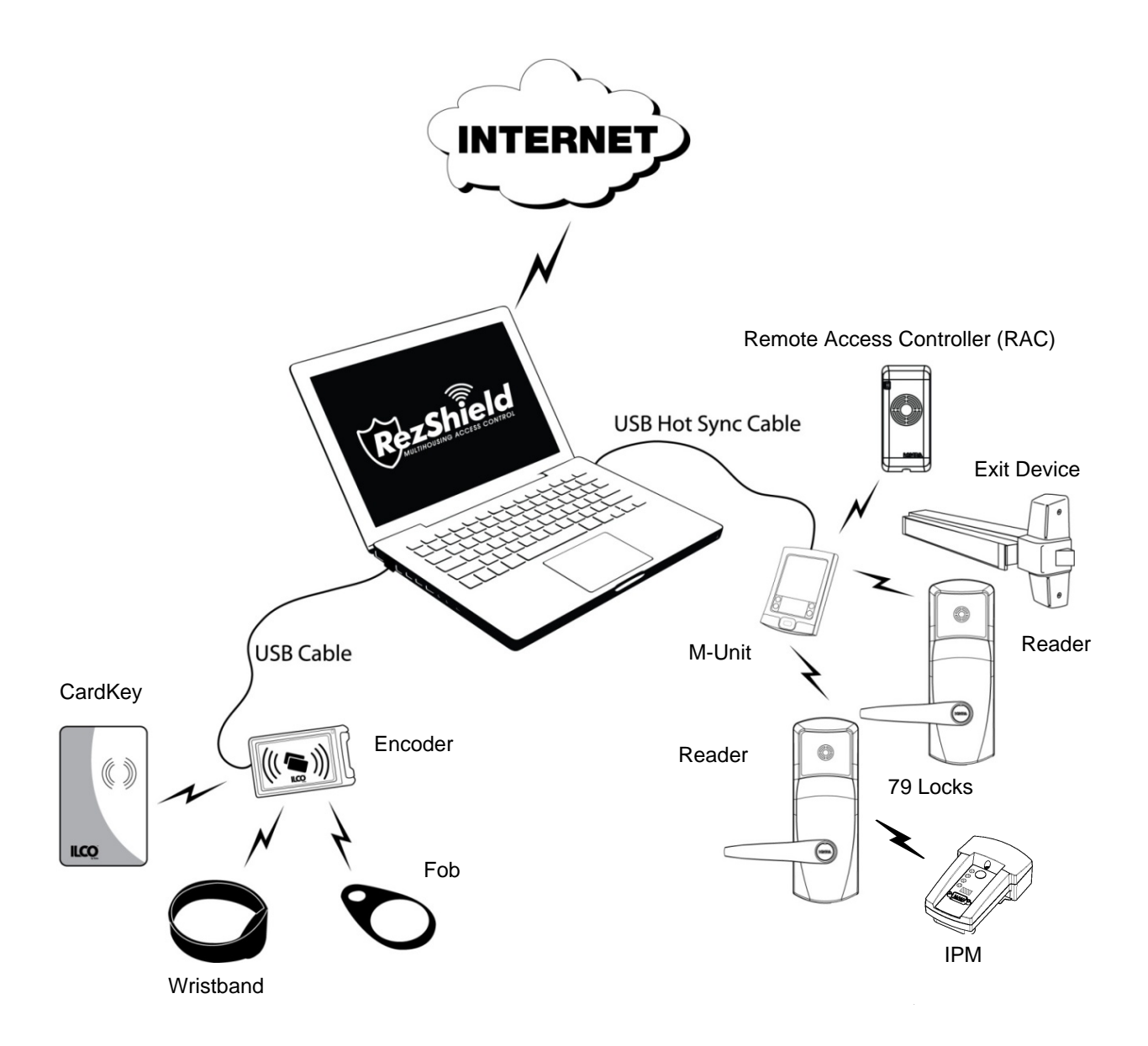

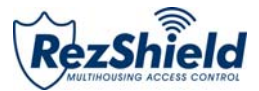

## Logging on to the Application

**Important:** Ensure that your name has been entered into the system at the Administrator level by your management and that there is an activated encoder for your PC.

| Selecome to RezShield - Windows Ir | ternet Explorer                                 |                                              |                     |
|------------------------------------|-------------------------------------------------|----------------------------------------------|---------------------|
| http://localhost/rez               | hield/logInNew.aspx                             | 🕶 🔯 😽 🗙 👂 Live Search                        | + م                 |
| 🗙 🔊 👻 Search web                   | 🔎 <b>-</b> 🔶 <b>-</b>                           | <b>-</b> - ⊕ ⊕ •                             |                     |
| 🚖 Favorites 🛛 😭                    |                                                 |                                              |                     |
| 😥 Welcome to RezShield             |                                                 | 🐴 🔻 🖾 👻 🖃 🖛 🔻 Page 👻 Safe                    | ety 🕶 Tools 🕶 🔞 🕶   |
| Please Sign In                     |                                                 | KAI                                          | <b>Z</b> <u>A</u> ° |
| (                                  | Login Name<br>Password<br>Encoder Name<br>Login |                                              | F                   |
| Product Version : 3.0.2.4          |                                                 | Copyright 2004-2010 KABA Group - All right:  | s reserved.         |
| Done                               |                                                 | 🗣 Local intranet   Protected Mode: Off 🛛 🛛 🐗 | 👻 🔍 100% 👻 💡        |

- 1. Enter Login Name and Password.
- 2. Encoder name is already configured when the RezShield software is loaded onto your PC.
- 3. Click on Login.
- 4. The Welcome to RezShield screen will appear.

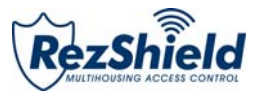

#### Welcome to RezShield

The **Welcome to RezShield** screen lists all of the functions that can be selected and used by the Property Administrator. It features a step-by-step process for each function with graphic prompts and "Tips" to guide you through the following operations:

- ✓ Accounts
- ✓ Resident Access
- ✓ Staff Access
- ✓ Key Readback
- ✓ Key Cancellation
- ✓ Lock Action
- ✓ Lock Administration
- ✓ Reports

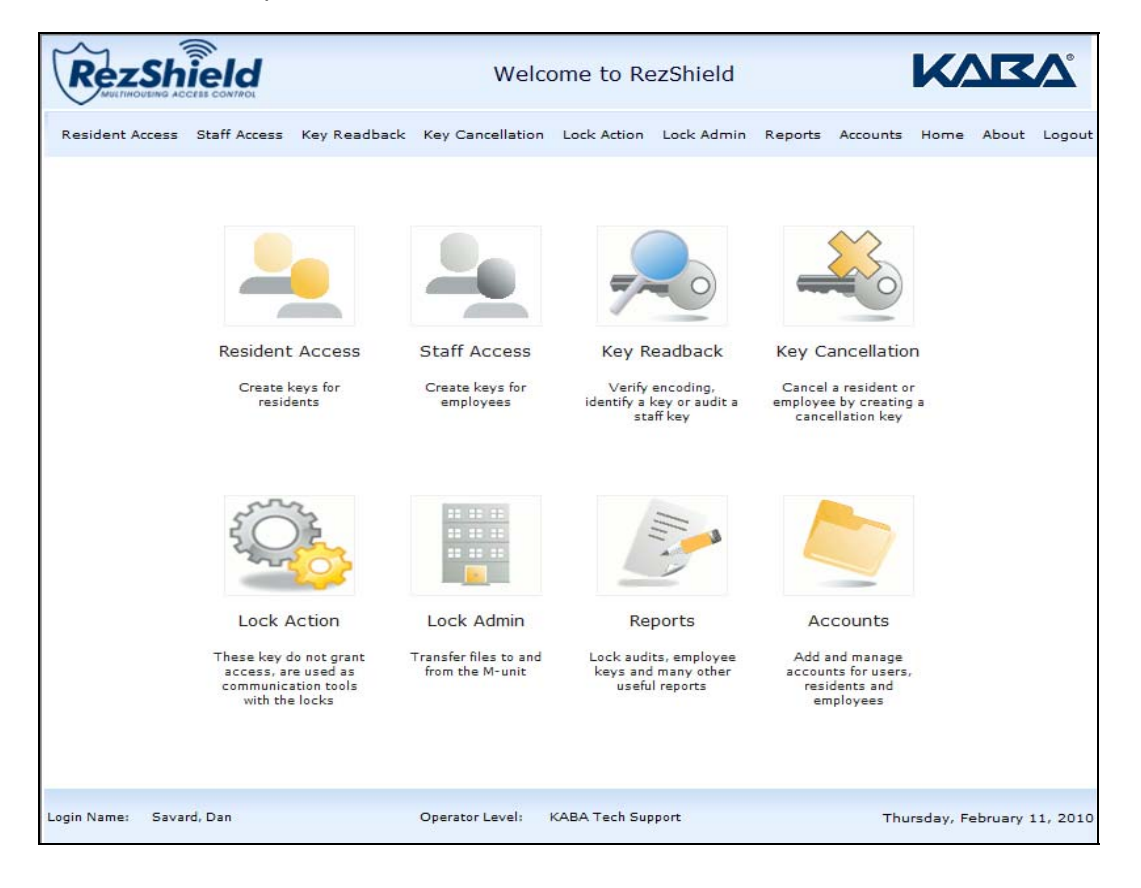

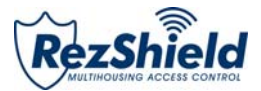

#### 1. Accounts

Before you can begin programming key access or using the other features of this software, you will need to set up accounts and complete the necessary information for My Account, Manage Residents, and/or Manage Staff.

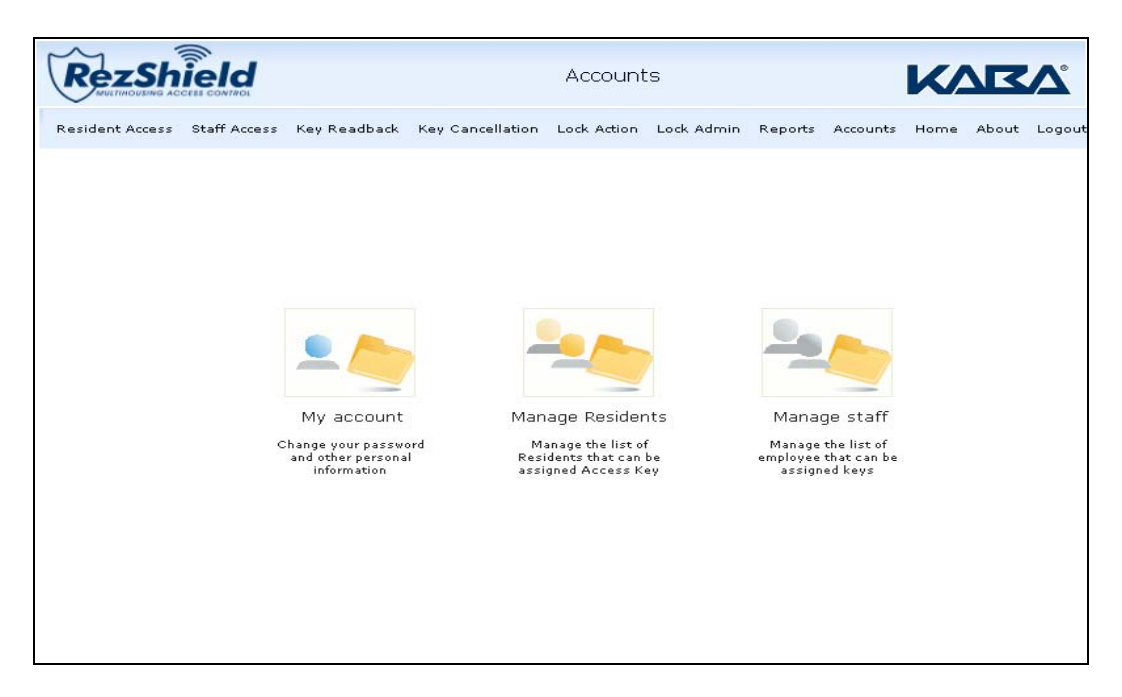

This is the section where you register and maintain the database listings of all residents and staff that have been issued key access to units and amenities on the property.

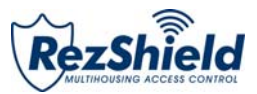

#### My Account

| RezShield                                                                                                    |                                       |                                  | My Accou    | nt         |                                              |           | K/   |       | Δ      |
|----------------------------------------------------------------------------------------------------|---------------------------------------|----------------------------------|-------------|------------|----------------------------------------------|-----------|------|-------|--------|
| Resident Access Staff Acces                                                                                                    | s Key Readback H                      | Key Cancellation                 | Lock Action | Lock Admin | Reports                                      | Accounts  | Home | About | Logout |
| Tips:                                                                                                    |                                       |                                  |             | Emp        | oloyee ID                                    | 11        |      |       | ]      |
| Inits schem allows you to<br>update your account<br>information. Please note that<br>the 'Password' and 'Verify<br>Password' fields are not<br>mandatory. If the fields are<br>left blank, your existing<br>password will not be erased. | Family Nar<br>First Nar<br>Init<br>Em | me Savard<br>Dan<br>tial<br>nail |             | Crea       | partment<br>gin Name<br>Password<br>Password | 2/10/2010 | ice  |       |        |

This allows you to set up your login name and password. Complete the necessary fields and click Save.

| Rezshield                                                                                                    | Ма                      | nage Resi                | dents      |         |          | <b>K</b> / |       | <b>\</b> |
|----------------------------------------------------------------------------------------------------|-------------------------|--------------------------|------------|---------|----------|------------|-------|----------|
| Resident Access Staff Access Key Re                                                                                                | adback Key Cancellation | Lock Action              | Lock Admin | Reports | Accounts | Home       | About | Logou    |
| 1. Select an Action<br>2. Provide Resident Information<br>Tips:<br>Please select an Action.<br>Then click on the 'Next'<br>button. | Action                  | Add a ner     Edit an ex | Step 1 of  | f 2     |          |            |       |          |
|                                                                                                    |                         |                          |            |         |          |            | N     | ext      |

#### Manage Residents

1. The Manage Residents option enables you to add new residents or edit information on an existing resident. Select from the Add a new Resident or Edit an existing Resident button and click **Next.** 

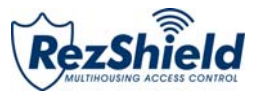

| RezShield                                                                                       | Manage Residents                                                                                                    |              |
|-------------------------------------------------------------------------------------------------|----------------------------------------------------------------------------------------------------|--------------|
| Resident Access Staff Access Key Read                                                           | back Key Cancellation Lock Action Lock Admin Reports Accounts Home                                                   | About Logout |
| 1. Select an Action<br>2. Provide Resident Information                                          | Seerch A                                                                                                    |              |
| Tips:<br>Please choose the Resident<br>you wish to edit and then<br>click on the 'Save' button. | Find First       Find Next                                                                                           | E            |
|                                                                                                 | Family Name     Barr       First Name     Patrick       Initial     Email       Resident Group     Residents Group 2 |              |
|                                                                                                 | Save                                                                                                    | Previous     |

2. Complete the necessary fields and click **Save**.

#### Manage Staff

| RezShield                                           | Manage Staff |                  |                |            |         |          |      |       |        |
|-----------------------------------------------------|--------------|------------------|----------------|------------|---------|----------|------|-------|--------|
| Resident Access Staff Access Rey                    | Readback     | Key Cancellation | Lock Action    | Lock Admin | Reports | Accounts | Home | About | Logout |
| 1. Select an Action<br>2. Provide Staff Information | Action       |                  | 1              | Step 1 of  | 2       | 7        |      |       |        |
| Tips:<br>Please select an Action.                   |              | -                | Add a new St   | aff        |         |          |      |       |        |
| Then click on the 'Next'<br>button.                 |              | <u> </u>         | Edit an existi | ng Staff   |         |          |      |       |        |
|                                                     |              |                  |                |            |         |          |      |       |        |
|                                                     |              |                  |                |            |         |          |      |       |        |
| -                                                   |              |                  |                |            |         |          |      |       |        |
|                                                     |              |                  |                |            |         |          |      | N     | out    |

1. The Manage Staff option enables you to manage your staff information the same way you manage your resident information. The same steps apply.

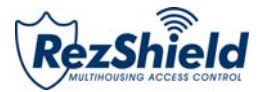

## 2. Resident Access

| RezShield                                                                                                    | Resident     |                                                                                 |                           |            |         |          |      |       |        |
|----------------------------------------------------------------------------------------------------|--------------|---------------------------------------------------------------------------------|---------------------------|------------|---------|----------|------|-------|--------|
| Resident Access Staff Access                                                                                                    | Key Readback | Key Cancellation                                                                | Lock Action               | Lock Admin | Reports | Accounts | Home | About | Logout |
| 1. Select Action                                                                                                    |              |                                                                                 | S                         | tep 1 of 6 |         |          |      |       |        |
| 2. Select Resident<br>3. Select Units                                                                                                    | What do you  | want to do?                                                                     |                           |            |         |          |      |       | _      |
| 4. Select Expiry<br>5. Select Amenities<br>6. Encode Key                                                                                 | Action       | <ul> <li>First Leaser K</li> <li>Additional/Shi</li> <li>Replacement</li> </ul> | ≥y<br>are with Key<br>Key |            |         |          |      |       |        |
| Tips:                                                                                                    |              |                                                                                 |                           |            |         |          |      |       |        |
| A 'First Leaser Key' deletes<br>all previous resident keys in<br>circulation for that particular<br>unit.                                | *            |                                                                                 |                           |            |         |          |      |       |        |
| An 'Additional/Share with<br>Key' is for adding a resident<br>to a unit without canceling<br>any resident keys already in<br>circulation |              |                                                                                 |                           |            |         |          |      |       |        |
| A 'Replacement Key' is used<br>to cancel a specific resident<br>key for a unit and replace it<br>with a new key.                         |              |                                                                                 |                           |            |         |          |      |       |        |
|                                                                                                    | -            |                                                                                 |                           |            |         |          |      |       |        |
|                                                                                                    |              |                                                                                 |                           |            |         |          |      | Ne    | xt     |

1. At the Select Action screen, choose the key type you are going to create then click **Next**. **Note:** The "Tips" provide an explanation of the different key types/access options that can be created.

| RezShield                                                                                                    | Resident                                                                        |                                                     |                                                                                       |            |         |          |      |       | Δ     |
|----------------------------------------------------------------------------------------------------|---------------------------------------------------------------------------------|-----------------------------------------------------|---------------------------------------------------------------------------------------|------------|---------|----------|------|-------|-------|
| Resident Access Staff Access K                                                                                                    | ey Readback                                                                     | Key Cancellation                                    | Lock Action                                                                           | Lock Admin | Reports | Accounts | Home | About | Logou |
| 1. Select Action                                                                                                    |                                                                                 |                                                     | S                                                                                     | tep 2 of 6 |         |          |      |       |       |
| 2. Select Resident<br>3. Select Units<br>4. Select Expiry<br>5. Select Amenities<br>6. Encode Key<br>Tips:<br>Select the resident to whom<br>you want to assign a key<br>from the drop down menu. If<br>the resident is not on the list,<br>he or she must be added<br>using the 'Accounts' menu. | Select a resi<br>Resident<br>Folio<br>Options<br>Search<br>Find Fin<br>Find Fin | Johnson, Cl<br>Disability<br>BcReside<br>Fst<br>ext | nristal<br>Ints Group 1<br>Inson, Christa<br>Ight, Owen<br>Iny, Carly<br>Ints Group 2 | ð I        |         |          |      |       |       |
|                                                                                                    |                                                                                 |                                                     |                                                                                       |            |         | Previo   | ous  | Next  |       |

2. At the Select Resident screen, select the resident to whom you want to assign the key and click Next.

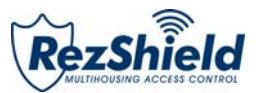

| Rezshield                                                                           |                       | Resident                  |                         | KAR           | ζV,       |
|-------------------------------------------------------------------------------------|-----------------------|---------------------------|-------------------------|---------------|-----------|
| Resident Access Staff Access                                                        | Key Readback Key Can  | cellation Lock Action     | Lock Admin Reports Acco | unts Home Abo | ut Logout |
| 1. Select Action                                                                    |                       | Ste                       | ep 3 of 6               |               |           |
| 2. Select Resident<br>3. Select Units                                               | Please enter a Unit o | r Select Unit(s) from sea | arch box.               |               | *         |
| 4. Select Expiry<br>5. Select Amenities                                             | Enter a Unit          | Search                    |                         | *             |           |
| <u>6. Encode Key</u>                                                                |                       |                           | Briding 1<br>Bridoor 1  | Â             |           |
| Tips:                                                                               | OR                    |                           | 101                     |               |           |
| Select a unit to be assigned to the key. Note that multiple units (adjoining and/or | Selected Units        | Find First                | 102                     | =             |           |
| common door units) can be<br>assigned to a single key.                              | 100                   | Find Next                 | 104                     |               |           |
| other units that can be added<br>to the key will be highlighted.                    |                       |                           | 106                     | <u></u>       |           |
|                                                                                     | Number of Keys        |                           | 108                     |               |           |
|                                                                                     | 1 :                   |                           | 110                     |               |           |
|                                                                                     | · · ·                 |                           |                         |               |           |
| -                                                                                   |                       |                           |                         |               |           |
|                                                                                     |                       |                           | Draviour                | Next          | T Stop    |
|                                                                                     |                       |                           | Previous                | Filla         | ii Step   |

3. At the Select Units screen, select the Unit Number to which the key will be assigned.

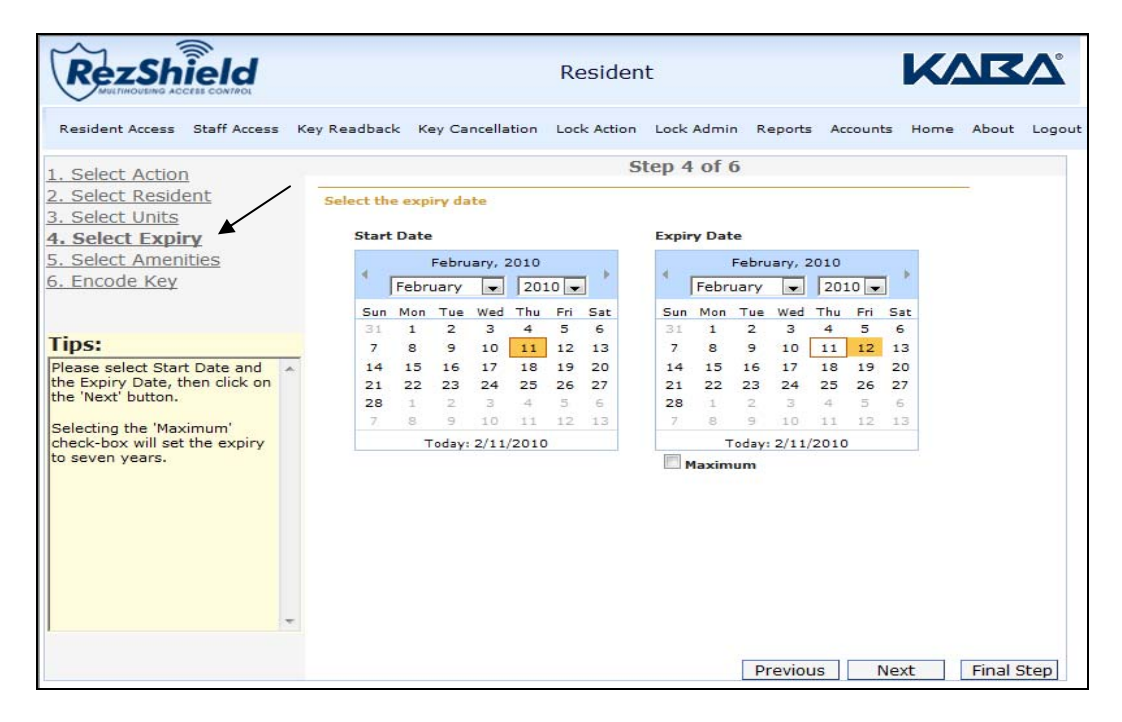

4. Next use the calendars to assign a Start Date and Expiry Date for the key. Click Next.

**Note:** Assigning a Start Date and Expiry Date helps you control the period for which a key is valid. A key will not work outside its Expiry Date.

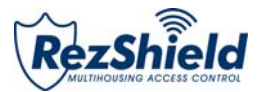

| RezShield                                                                                                    |              | Resid                     | lent                   | K             |             |
|----------------------------------------------------------------------------------------------------|--------------|---------------------------|------------------------|---------------|-------------|
| Resident Access Staff Access                                                                                                    | Key Readback | Key Cancellation Lock Act | ion Lock Admin Reports | Accounts Home | About Logou |
| 1. Select Action                                                                                                    |              |                           | Step 5 of 6            |               |             |
| 2. Select Resident                                                                                                    | Select Amen  | ities                     |                        |               |             |
| 3. Select Units                                                                                                    |              |                           | Extended A             | Amenities     | *           |
| 5. Select Amenities                                                                                                    | None         | All                       | Select All             | Unselect All  |             |
| <u>o. Encode Rey</u>                                                                                                    | <b>i</b> 🗖 📼 | <b>†</b>                  | Staff lockers          |               |             |
| Tips:                                                                                                    | i 🛛 🖂        | • <b>•</b>                |                        |               |             |
| Select any required<br>Amenities, then click on<br>the 'Next' button.<br>In order to see the specific<br>Common Area assignments,<br>hover the mouse cursor over<br>the icon. |              |                           |                        |               |             |
|                                                                                                    |              |                           |                        | Previous      | Next        |

5. At the Select Amenities screen you may assign additional access points to the key. For example: dining hall, exercise room, parking or other extended amenities access.

| esident Access Staff Access | Key Readback Key Cancellation Lock Action Lock Admin Reports Accounts Hon | ne About Logi |
|-----------------------------|---------------------------------------------------------------------------|---------------|
| Select Action               | Step 6 of 6                                                               |               |
| Select Resident             | Encode Key                                                                |               |
| Select Units                | NEW UNIT key for resident JOHNSON, CHRISTAL                               | *             |
| Select Expiry               | for unit 100                                                              |               |
| Encode Key                  | Created on 11/02/2010 1/27/18 DM (Chandard Time)                          |               |
|                             | Check-in is set for 11/02/2010 1:37:05 PM                                 |               |
|                             | Check-out is set for 12/02/2010 1:37:05 PM                                |               |
| ps:                         | Folio Number is NOT USED                                                  |               |
| rrect, place a keycard on   | Amenities available are: POOL, BAR, LOUNGE                                |               |
| e 'Encode Key' button to    | Disability option is DISABLED                                             |               |
| ake the key.                |                                                                           |               |
|                             |                                                                           | -             |
|                             |                                                                           |               |
|                             | Encode Key Abort                                                          |               |
|                             |                                                                           |               |
|                             | Encoder Status Ready                                                      |               |
|                             | Encoding Number                                                           |               |
| -                           |                                                                           |               |

6. Now place the key onto the encoder and click **Encode Key** to program it.

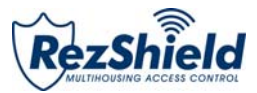

## 3. Staff Access

|                                                                                                    |             | Staff A                                                           | cess          |           |          |      |       |        |
|----------------------------------------------------------------------------------------------------|-------------|-------------------------------------------------------------------|---------------|-----------|----------|------|-------|--------|
| Resident Access Staff Access K                                                                        | ey Readback | c Key Cancellation Lock Acti                                      | on Lock Admin | Reports   | Accounts | Home | About | Logout |
| 1. Select Action                                                                                      |             |                                                                   | Step 1 of 7   | 7         |          |      |       |        |
| 2. Select Employee                                                                                    | What do y   | ou want to do?                                                    |               |           |          |      |       |        |
| 4. Select Access<br>4. Select Common Areas<br>5. Select Expiry<br>6. Select Schedule<br>7. Encode Key | Action      | <ul> <li>First/Additional Key</li> <li>Replacement Key</li> </ul> | Кеу 💽         | elect Key |          | •    |       |        |
| Tips:<br>This section allows you to<br>assign and create various<br>keycards used by your staff       |             |                                                                   |               |           |          |      |       |        |
| To begin, select the desired<br>action and select a keycard.<br>Then click on 'Next' button           |             |                                                                   |               |           |          |      |       |        |
|                                                                                                    |             |                                                                   |               |           |          |      |       |        |
| -                                                                                                    |             |                                                                   |               |           |          |      |       |        |

1. At the Select Action screen, click on the type of key you want to create. Next choose Select Key from the dropdown menu and then click **Next**.

| RezShield                                                                                                    |                      | Staff Access                                                                                                    | 5         |         |          | KA   | R     | <b>V</b> |
|----------------------------------------------------------------------------------------------------|----------------------|----------------------------------------------------------------------------------------------------|-----------|---------|----------|------|-------|----------|
| Resident Access Staff Access Ke                                                                               | ey Readback Key C    | ancellation Lock Action Lo                                                                                                    | ock Admin | Reports | Accounts | Home | About | Logout   |
| 1. Select Action                                                                                              |                      | Ste                                                                                                    | ep 2 of 7 |         |          |      |       |          |
| 2. Select Employee                                                                                            | Select an employe    | e                                                                                                    |           |         |          |      |       |          |
| 3. Select Access<br>4. Select Common Areas                                                                    | Employee Name        | Morgan, Jason                                                                                                    |           |         |          |      |       |          |
| 5. Select Expiry<br>6. Select Schedule                                                                        | Employee ID          | 7                                                                                                    |           |         |          |      |       |          |
| 7. Encode Key                                                                                                 | Search               |                                                                                                    |           |         |          |      |       |          |
| Tips:<br>Select the Staff Member to<br>whom you want to assign the<br>keycard.<br>Then click on 'Next' button | Find First Find Next | Grinstaller<br>kaba1, kaba1<br>kaba2, kaba2<br>GrVIP<br>GrMaintenance<br>Davis, Gina<br>Logan, Brooke<br>Morgan, Jason<br>Smith, Lois<br>Spencer, Bill<br>BrHydro |           |         |          |      |       |          |
|                                                                                                    |                      |                                                                                                    |           |         | Previo   | ous  | Next  |          |

2. At the Select Employee screen, choose the employee or supplier for whom to create the key.

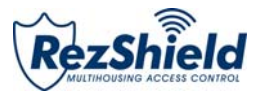

| RezShield                                                                          |              | S                  | Staff Acce  | SS          |         |          | <b>K</b> / |       | Δ      |
|------------------------------------------------------------------------------------|--------------|--------------------|-------------|-------------|---------|----------|------------|-------|--------|
| Resident Access Staff Access                                                       | Key Readback | Key Cancellation   | Lock Action | Lock Admin  | Reports | Accounts | Home       | About | Logout |
| 1. Select Action                                                                   |              |                    | 5           | Step 3 of 7 |         |          |            |       |        |
| 2. Select Employee<br>3. Select Access                                             | The employe  | e will have access | to          |             |         |          |            |       |        |
| 4. Select Common Areas<br>5. Select Expiry<br>6. Select Schedule<br>7. Encode Key  | Select Floor |                    | floor 1     |             |         | •        |            |       |        |
| Tips:<br>Select a Submaster or a<br>Restricted Area<br>Then click on 'Next' button |              |                    |             |             |         |          |            |       |        |
|                                                                                    |              |                    |             |             |         | Prev     | ious       | Next  |        |

3. The Select Floor dropdown allows you to choose the floor(s) to which the employee will have access.

| Rezshield                                  |              |                  | Staff Acce  | SS         |             |            | K/    |       | Δ°     |
|--------------------------------------------|--------------|------------------|-------------|------------|-------------|------------|-------|-------|--------|
| Resident Access Staff Access               | Key Readback | Key Cancellation | Lock Action | Lock Admin | Reports     | Accounts   | Home  | About | Logout |
| 1. Select Action                           |              |                  | S           | tep 4 of 7 | 7           |            |       |       |        |
| 2. Select Employee                         | Select the   | Common Areas     |             |            |             |            |       |       |        |
| 3. Select Access<br>4. Select Common Areas | ×            |                  |             | Ex         | ctended Con | nmon Areas | 1     |       |        |
| 5. Select Expiry                           | 2            |                  |             | Sele       | ct All      | Unselec    | t All |       |        |
| 6. Select Schedule                         | None 🕅       | All              |             | E Sta      | ff lockers  |            |       |       |        |
| 7. Encode Key                              | · · ·        | <b>†</b> ₿ ⊏     |             | = staf     | ffgym       |            |       |       |        |
|                                            |              | • E =            | 1           |            |             |            |       |       |        |
| Tips:                                      |              |                  |             |            |             |            |       |       |        |
| Area(s) and/or the Extended                |              | • E =            | 1           |            |             |            |       |       |        |
| Common Area(s).                            |              |                  | 1           |            |             |            |       |       |        |
| Common Area assignments,                   |              | • ER             | í.          |            |             |            |       | -     |        |
| the icon.                                  |              |                  | -           |            |             |            |       |       |        |
| Then click on 'Next' button                |              | - B              | 1           |            |             |            |       |       |        |
|                                            |              |                  |             |            |             |            |       |       |        |
|                                            |              |                  |             |            |             |            |       |       |        |
|                                            |              |                  |             |            |             |            |       |       |        |
|                                            | ÷.           |                  |             |            |             |            |       |       |        |
|                                            |              |                  |             |            |             | Previ      | ous   | Next  |        |

4. At the Select Amenities screen you may assign additional access points to the key. For example: dining hall, exercise room, parking or other extended amenities access.

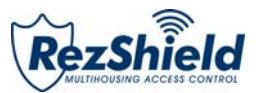

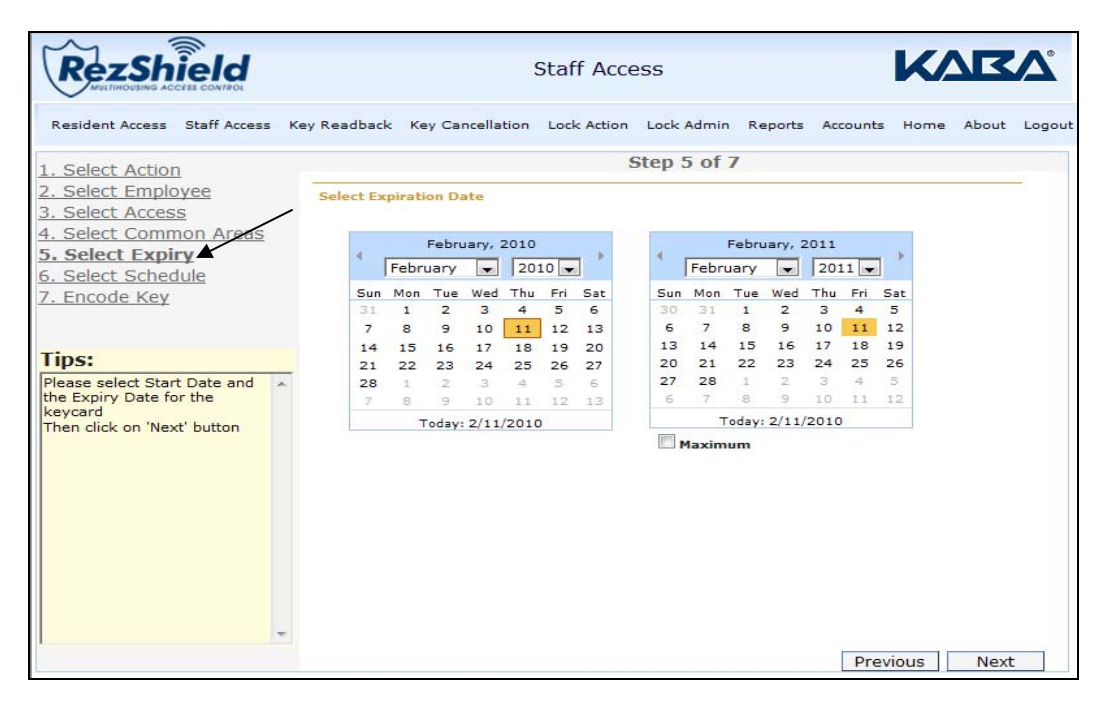

5. Use the calendars to indicate the Start Date and Expiry Date for the key, then click **Next**.

| Resident Access       Staff Access       Key Readback       Key Cancellation       Lock Admin       Reports       Accounts       Home       About       Logout         Select Access       Select Common Areas       Intervals       Start       End       Intervals       Start       End         Select Schedule       Immezone 1       Immezone 3       Intervals       Start       End         Select Schedule       Immezone 5       Intervals       Start       End         Timezone 5       Immezone 7       Immezone 7       Immezone 8       Intervals       Start       End         Select the desired schedule.       Nome means that the selection o Nome means that the selection o Nome means at the selection o Nome means at the selection o Nome means that the selection o Next' button       Nome means that the selection o Next' button                                                                                                    | RezShield                                                                                                    | SI                            | taff Access        |                 | K/            |             |
|----------------------------------------------------------------------------------------------------|----------------------------------------------------------------------------------------------------|-------------------------------|--------------------|-----------------|---------------|-------------|
| Select Action       Step 6 of 7         Select Access       Select a schedule         Select Common Area       Intervals         Select Schedule       Intervals         Select Schedule       Intervals         Select Schedule       Intervals         Select Schedule       Intervals         Select Schedule       Intervals         Select Schedule       Intervals         Select Schedule       Intervals         Select Schedule       Intervals         Select Schedule       Intervals         Select Schedule       Intervals         Select Schedule       Intervals         Select Schedule       Intervals         Simezone 3       Intervals         Select Schedule       Intervals         Simezone 4       Intervals         Timezone 5       Intervals         Simezone 7       Intervals         Simezone 8       Simezone 8         Simezone 8       Simezone 7         Simezone 8       Simezone 8         Simezone 9       Simezone 9         Simezone 9       Simezone 9         Simezone 9       Simezone 9         Simezone 9       Simezone 9         Simezone 9       Sim                                                                                                    | Resident Access Staff Access                                                                                                    | Key Readback Key Cancellation | Lock Action Lock   | Admin Reports A | Accounts Home | About Logou |
| Select Employee       select a schedule         Select Common Areas       Imezone 1         Select Schedule       Imezone 3         Select Schedule       Imezone 6         Encode Key       Imezone 7         Timezone 8       Imezone 7         Select Median       S         More means that the election of Next' button       Imezone 7                                                                                                    | . Select Action                                                                                                    |                               | Step (             | 5 of 7          |               |             |
| Select Common Area         Select Expiry         Select Schedule         Encode Key         Timezone 3         Timezone 6         Timezone 7         Timezone 8                                                                                                    | <u>. Select Employee</u><br>. Select Access                                                                                                    | Select a schedule             | Intervals          | Start           | End           | 1           |
| Select Schedule          Select Schedule         Encode Key         Timezone 3         Timezone 6         Timezone 7         Timezone 8         S M T W T F S         S M T W T F S         S M T W T F S         S M T W T F S         S M T W T F S         S M T W T F S         S M T W T F S         S M T W T F S         S M T W T F S                                                                                                    | . Select Common Areas                                                                                                    | Timezone 1<br>Timezone 2      | Intry 1            | -               | -             |             |
| Encode Key         Timezone 5         Timezone 7         Timezone 8         S M T W T F S         S M T W T F S         S M T W T F S         S M T W T F S         Introduction of Noner Member will ave access at all times then click on 'Next' button                                                                                                    | . Select Expiry                                                                                                    | Timezone 3<br>Timezone 4      | Intry 2            | <u></u>         | -             |             |
| Timezone 7<br>Timezone 8<br>S M T W T F S<br>S M T W T F S M T W T F S<br>S M T W T F S M T W T F S M T W T F S M T W T F S M T W T F S M T W T F S M T W T F S M T W T F S M T W T F S M T W T F S M T W T F S M T W T F S M T | . Encode Key                                                                                                    | Timezone 5<br>Timezone 6      | Intry 3<br>Intry 4 | -               | -             |             |
| Tips:<br>ielect the desired schedule.<br>Iote: Leaving the selection<br>o 'None' means that the<br>elected Staff Member will<br>ave access at all times<br>then click on 'Next' button                                                                                                    |                                                                                                    | Timezone 7<br>Timezone 8      | S M                | т w т           | FS            |             |
| lelect the desired schedule.                                                                                                    | ips:                                                                                                    |                               |                    |                 |               |             |
|                                                                                                    | lote: Leaving the selection<br>o 'None' means that the<br>elected Staff Member will<br>lave access at all times<br>'hen click on 'Next' button | ×                             |                    |                 |               | -           |

6. When programming staff keys the Select Schedule option allows you to selective program specified time periods when staff keys are operational. For example, staff keys may be programmed to work only from 8 a.m. to 5 a.m. daily.

Note: The Timezone option can be customized to your requirements.

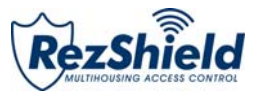

| Rezshield                                                                                             | Staff Access                                                                                                    | <b>K</b> |
|----------------------------------------------------------------------------------------------------|----------------------------------------------------------------------------------------------------|----------|
| Resident Access Staff Access                                                                          | Key Readback Key Cancellation Lock Action Lock Admin Reports Accounts Home About                                                                                                    | it Logou |
| 1. Select Action                                                                                      | Step 7 of 7                                                                                                    |          |
| 2. Select Employee                                                                                    | Encode Key                                                                                                    |          |
| 3. Select Access<br>4. Select Common Areas<br>5. Select Expiry<br>6. Select Schedule<br>7. Encode Key | DUPLICATE FLOOR key for employee MORGAN, JASON<br>for floor FLOOR 1<br>Created on 11/02/2010 1:46:36 PM (Standard Time)<br>Expiry is set for 11/02/2011 1:45:18 PM<br>Access to amenities is ENABLED<br>Staff Common Areas available: STAFF WASHROOMS, STAFF SPA, STAFF PARKING | *        |
| Click on 'Encode' to encode<br>the key                                                                | Access during timezone NONE                                                                                                    | Ŧ        |
|                                                                                                    | Encoding Number                                                                                                    |          |
|                                                                                                    | P                                                                                                    | revious  |

7. Finally, place the key onto the encoder and click **Encode Key** to program it.

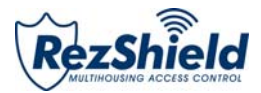

## 4. Key Readback

| RezShield                                                                             | Key Readback                                                             | KΔ     | RV          |
|---------------------------------------------------------------------------------------|--------------------------------------------------------------------------|--------|-------------|
| Resident Access Staff Access                                                          | (ey Readback Key Cancellation Lock Action Lock Admin Reports Accounts    | Home / | About Logou |
| Tips:                                                                                 | Read Key                                                                 |        |             |
| Place resident, staff or lock<br>audit key on reader and click<br>on Read Key button. | Which key do you want to read?<br>Read Key Abort<br>Encoder Status Ready |        |             |

The *Key Readback* feature will help identify a particular key and how it was programmed. When reading a Resident key, certain Staff keys, or an Audit key an audit trail will be displayed.

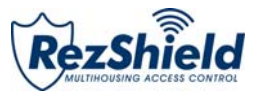

## 5. Key Cancellation

| RezShield                                                                                                    |    |             | Key (                                                                                                    | Cancel           | lation                                                                                                    |                                                                                            |                                                   | <b>K</b> / |       | <b>N</b> |
|----------------------------------------------------------------------------------------------------|----|-------------|----------------------------------------------------------------------------------------------------|------------------|----------------------------------------------------------------------------------------------------|--------------------------------------------------------------------------------------------|---------------------------------------------------|------------|-------|----------|
| Resident Access Staff Acce<br>1. Select Action<br>2. Select Key Holder<br>3. Select Key Information<br>4. Cancel Key<br>Tips:<br>This section allows you to<br>create Keycards that are<br>used to cancel and/or reset<br>various Keycards that are<br>already in use.<br>To begin, please select the<br>Keycard action you wish to<br>perform. | 2n | What do you | Key Cancellation Lo<br>want to do?<br>Cancel Staff<br>Cancel Resident<br>Cancel Lease<br>Reset Area<br>Reset Bellman's<br>Reset Emergency<br>Reset Floor | Master (<br>y () | Lock Admin<br>Step 1 of 4<br>Reset Meetin<br>Reset Passag<br>Reset Passag<br>Reset Passag<br>Reset Passag<br>Reset Ressag | Reports<br>g Room<br>ge - Ameni<br>ge - Meetin<br>ge - Restric<br>ge - Staff C<br>ted Area | Accounts<br>ty<br>ng Room<br>ted Area<br>Common A | Home       | About | Logout   |
|                                                                                                    | -  |             | © Reset Grand Mas                                                                                                    | ster (           | O Reset Zone                                                                                                    |                                                                                            |                                                   |            | N     | ext      |

1. To cancel a key, first click on Select Action to select the key you want to cancel. Click Next.

| Rezshield                            | Key (                                     | Cancellation                                                                               |                  | KVR        | Ϋ́     |
|--------------------------------------|-------------------------------------------|--------------------------------------------------------------------------------------------|------------------|------------|--------|
| Resident Access Staff Access Ke      | Readback Key Cancellation Lo              | ck Action Lock Admin                                                                       | Reports Accounts | Home About | Logout |
| 1 Select Action                      |                                           | Step 2 of 4                                                                                |                  |            |        |
| 2. Select Key Holder                 | Select Employee to cancel                 |                                                                                            |                  |            |        |
| <u>4. Cancel Key</u>                 | Employee Name Spencer, Bill Employee ID 5 |                                                                                            |                  |            |        |
| Tips:                                |                                           |                                                                                            |                  |            |        |
| Please select the Keycard<br>Holder. | Search                                    | , kaba1<br>, kaba2<br>nce<br>Gina<br>, Brooke<br>n, Jason<br>d, Dan<br>t, Lois<br>er, Bill |                  |            |        |
|                                      |                                           |                                                                                            | Pr               | evious Ne  | ext    |

2. At the Select Key Holder screen, identify the individual to for whom the key has been programmed.

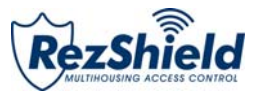

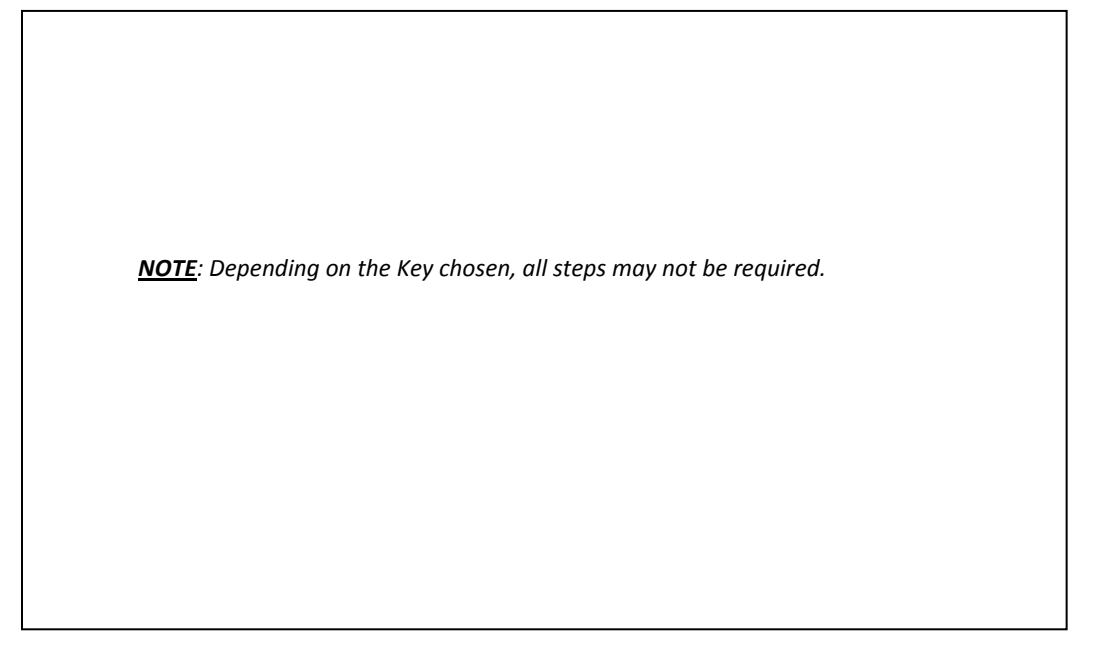

3. Select Key Information.

| Resident Access                                                  | Staff Access           | Key Readback                            | Key Cancellation                                     | Lock Action                                  | Lock Admin                 | Reports   | Accounts | Home | About | Logou |
|------------------------------------------------------------------|------------------------|-----------------------------------------|------------------------------------------------------|----------------------------------------------|----------------------------|-----------|----------|------|-------|-------|
|                                                                  |                        |                                         |                                                      |                                              | Step 4 of                  | 4         |          |      |       |       |
| <u>. Select Action</u><br>. Select Key Ho<br>. Select Key Inf    | lder<br>formation      | Encode Ca                               | ncel Key                                             |                                              |                            |           |          |      |       | -     |
| Cancel Key                                                       | ×                      | DUPLICATI<br>Created or<br>Expiry is se | E STAFF CANCEL<br>2/11/2010 2:25<br>et for 2/12/2010 | KEY key for e<br>:37 PM (Stand<br>2:25:36 PM | employee SPE<br>dard Time) | ENCER, BI | L        |      |       | <     |
| Click on the 'Encoc<br>outton to create th<br>Cancellation Keyca | de Key' 🧧<br>e<br>ard. |                                         |                                                      |                                              |                            |           |          |      |       | 0     |
|                                                                  |                        | Encoder                                 | e Key                                                | Abort                                        |                            |           |          |      |       |       |
|                                                                  |                        | View                                    | Print units to car                                   | ncel report                                  |                            |           |          |      |       |       |

4. Place the key on the encoder and click **Encode Key** to cancel the key.

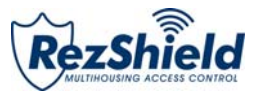

## 6. Lock Actions

| RezShield                                       |              | l                | ock Actio   | ons        |         |          | <b>K</b> / |       | ♪      |
|-------------------------------------------------|--------------|------------------|-------------|------------|---------|----------|------------|-------|--------|
| Resident Access Staff Access                    | Key Readback | Key Cancellation | Lock Action | Lock Admin | Reports | Accounts | Home       | About | Logout |
| 1. Select Action                                |              |                  | SI          | tep 1 of 4 |         |          |            |       |        |
| 2. Select Employee<br>3. Select Access          | What do you  | want to do?      |             |            |         |          |            |       |        |
| 4. Encode Key                                   | Key          | Passage - An     | nenity      |            |         |          |            |       |        |
| Ting                                            |              |                  |             |            |         |          |            |       |        |
| Select a Keycard<br>Then click on 'Next' button | *            |                  |             |            |         |          |            | Ne    | xt     |

1. At the Select Action screen, select the type of key you want to create. Click **Next**.

| RezShield                                               | Lock Actions                                                                       | KVKV                   |
|---------------------------------------------------------|------------------------------------------------------------------------------------|------------------------|
| Resident Access Staff Access                            | ey Readback Key Cancellation Lock Action Lock Admin Reports Accou                  | unts Home About Logout |
| 1. Select Action                                        | Step 2 of 4                                                                        |                        |
| 2. Select Employee<br>3. Select Access<br>4. Encode Key | Select an employee       Employee Name       Smith, Lois       Employee ID       9 |                        |
| Tips:                                                   | Search                                                                             |                        |
| Select a Staff member<br>Then click on 'Next' button    | Find First       Find Next                                                         |                        |
|                                                         |                                                                                    | Previous Next          |

2. Then Select Employee and click **Next**.

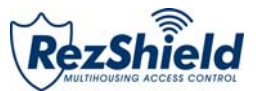

| Rezsh                                 | ield         |              |                    | Lock Actic  | ons        |         |          | <b>K</b> / |       | <b>A</b> |
|---------------------------------------|--------------|--------------|--------------------|-------------|------------|---------|----------|------------|-------|----------|
| Resident Access                       | Staff Access | Key Readback | Key Cancellation   | Lock Action | Lock Admin | Reports | Accounts | Home       | About | Logout   |
| 1. Select Action                      | _ /          |              |                    | S           | tep 3 of 4 |         |          |            |       | 1        |
| 2. Select Emplo<br>3. Select Acces    | yee          | The employe  | e will have access | to          |            |         |          |            |       | -        |
| 4. Encode Key                         |              | Select Amer  | nity               | Gym         |            |         |          |            |       |          |
| Tinc                                  |              |              |                    |             |            |         |          |            |       |          |
| Select an Area<br>.Then click on 'Nex | tt' button   | <u>*</u>     |                    |             |            |         |          |            |       |          |
|                                       |              |              |                    |             |            |         | Pre      | vious      | Nex   | t        |

3. Select the access type for the key and click **Next**.

| Resident Access Starr Access | Key Readback Key Cancellation Lock Action Lock Admin Reports Accounts Hon                                                 | ne About Log |
|------------------------------|----------------------------------------------------------------------------------------------------|--------------|
| L. Select Action             | Step 4 of 4                                                                                                    |              |
| . Select Employee            | Encode Key                                                                                                    |              |
| Select Access     Encode Key | NEW PASSAGE - AMENITY key for employee SMITH, LOIS<br>for amenity GYM<br>Created on 11/02/2010 2:00:10 PM (Standard Time) | *            |
| the key                      |                                                                                                    |              |
|                              | Encode Key Abort                                                                                                    |              |
|                              | Encoder Status Ready                                                                                                    |              |

4. Place the key on the encoder and click **Encode Key** to cancel the key.

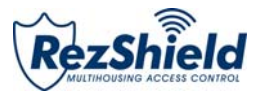

## 7. Lock Administration

| Rezshield                                                               | Lock Admin                                                                     | 2      |
|-------------------------------------------------------------------------|--------------------------------------------------------------------------------|--------|
| Resident Access Staff Access Key                                        | Readback Key Cancellation Lock Action Lock Admin Reports Accounts Home About L | .ogout |
| Tips:                                                                   | Select Transfer Action                                                         |        |
| Please select the desired<br>Action.<br>Then click on the 'Next' button | Which transfer action do you want to do?                                       |        |
|                                                                         |                                                                                |        |
|                                                                         | Transfer PC to M-Unit<br>lock programming file                                 |        |
|                                                                         |                                                                                |        |
|                                                                         | Transfer M-Unit to PC<br>lock audit file                                       |        |
|                                                                         |                                                                                |        |

1. Select Transfer Action by clicking on the appropriate icon for the action you wish to perform.

| Rezshield                                                                                                    | Lock Admin                                                                                                    | RV          |
|----------------------------------------------------------------------------------------------------|----------------------------------------------------------------------------------------------------|-------------|
| Resident Access Staff Access                                                                                               | Key Readback Key Cancellation Lock Action Lock Admin Reports Accounts Home Al                                                                                                    | bout Logout |
| Tips:<br>Select the Unit configurations<br>you wish to send to M-Unit<br>for lock programming.                             | Transfer lock configuration information to M-Unit Selected Units 100 Search                                                                                                    |             |
| Select the desired expiry and<br>override options.<br>Click on the 'Generate File'<br>button to create the M-Unit<br>file. | Find         Image: Control of the control of the control of the |             |
|                                                                                                    | Number of hours before expiry 24 🗘 Clear                                                                                                    | 14.         |
|                                                                                                    | Number of overrides 5 Cenerate File                                                                                                    |             |
|                                                                                                    |                                                                                                    | Previous    |

Transferring Lock Configuration to the M-Unit

- 1. In the right hand box under the Search option, select the floor and unit to be transferred to the lock configuration.
- 2. The selected information will be displayed on the left side of the search box. Click **Generate File**.

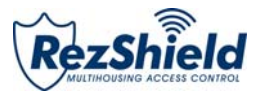

| Rezshie                                                                         | ld                               |              |                                | Lock Adm    | in         |         |          | K/   |       | Δ.     |
|---------------------------------------------------------------------------------|----------------------------------|--------------|--------------------------------|-------------|------------|---------|----------|------|-------|--------|
| Resident Access Sta                                                             | aff Access                       | Key Readback | Key Cancellation               | Lock Action | Lock Admin | Reports | Accounts | Home | About | Logout |
| Tips:<br>To begin, browse to the<br>location of the Lock Ar                     | ne<br>udit File.                 | Transfer loc | k information fron<br>dit file | n M-Unit    |            |         | Browse   | s    |       | -      |
| File, click on the 'Trans<br>File' button to transfer<br>audit data to the data | ed the<br>sfer<br>r the<br>base. | Transfe      | er File                        |             |            |         |          |      |       |        |
|                                                                                 |                                  |              |                                |             |            |         |          |      |       |        |
|                                                                                 |                                  |              |                                |             |            |         |          |      |       |        |
|                                                                                 |                                  |              |                                |             |            |         |          |      |       |        |
|                                                                                 |                                  |              |                                |             |            |         |          |      |       |        |
|                                                                                 |                                  |              |                                |             |            |         |          |      | Pre   | vious  |

3. Click Transfer to save the file to the M-Unit folder. Perform a Hotsync\* to send the file to the M-Unit.

4. Lock configuration information has been successfully transferred to the M-Unit.

\*Refer to Glossary for definition.

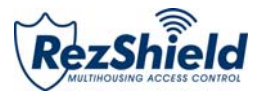

### 8. Reports

RezShield provides a variety of reports for reference and audit purposes. Three of the most common reports are: *Access Point, Lock Audits, and Operator List.* 

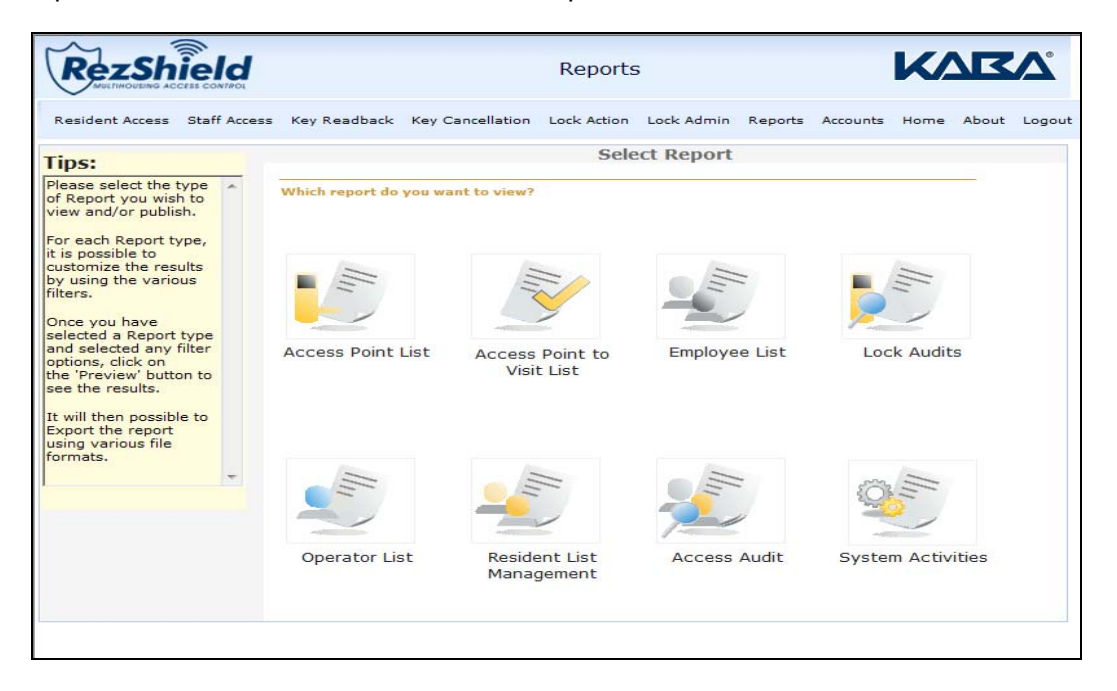

#### Access Point

| Key Readback     | Key Cancellation | Lock Action                                                                                                    |                                                                                                    |                                                                        |                                                                                                    |                                                                                                    |                                                                        |                                                                        |
|------------------|------------------|----------------------------------------------------------------------------------------------------|----------------------------------------------------------------------------------------------------|------------------------------------------------------------------------|----------------------------------------------------------------------------------------------------|----------------------------------------------------------------------------------------------------|------------------------------------------------------------------------|------------------------------------------------------------------------|
|                  |                  |                                                                                                    | Lock Admin                                                                                         | Reports                                                                | Accounts                                                                                                    | Home                                                                                                    | About                                                                  | Logout                                                                 |
|                  |                  | Access                                                                                                    | s Point List                                                                                       | t                                                                      |                                                                                                    |                                                                                                    |                                                                        |                                                                        |
| Filter By Access |                  | All Access Poi<br>Inprogramme<br>Resident Unit<br>Common Door<br>Amenity<br>Staff Common<br>Suite Inner Do<br>Suite Inner Do | nt Types<br>d<br>Suite<br>Area<br>aa<br>bor                                                        |                                                                        | Previ                                                                                                    | ous                                                                                                    | Previe                                                                 | W                                                                      |
|                  |                  |                                                                                                    | Resident Unit<br>Common Door<br>A Staff Common<br>Restricted Are<br>Meeting Room<br>Suite Inner Do | Restricted Area<br>Restricted Area<br>Meeting Room<br>Suite Inner Door | Resident Unit<br>Common Door Suite<br>A Staff Common Area<br>Restricted Area<br>Meeting Room<br>Suite Inner Door | Resident Unit<br>Common Opor Suite<br>A Staff Common Area<br>Restricted Area<br>Meeting Room<br>Suite Inner Door | Restricted Area<br>Restricted Area<br>Meeting Room<br>Suite Inner Door | Restricted Area<br>Restricted Area<br>Meeting Room<br>Suite Inner Door |

1. Determine the criteria for the report. Click to select it and press **Preview**.

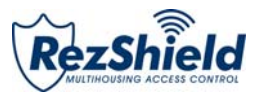

| Parameters selected for th<br>Access Point Type: | lis report:<br>Resident | Acco<br>Map | ess Point List<br>Ne Residences |         |           | Thursday, February 11, 2010<br>2:09 PM |
|--------------------------------------------------|-------------------------|-------------|---------------------------------|---------|-----------|----------------------------------------|
|                                                  |                         |             |                                 |         |           | Page 1 of 2                            |
| Access Point Name                                | Access Point Type       | Area        | Floor                           | Group   | Section   | Zone                                   |
| 10                                               | Resident Unit           | Area Two    | floor 2                         | Group 2 | Section 2 |                                        |
| 1                                                | Resident Unit           | Area Two    | floor 2                         | Group 2 | Section 2 |                                        |
| 2                                                | Resident Unit           | Area Two    | floor 2                         | Group 2 | Section 2 |                                        |
| 3                                                | Resident Unit           | Area Two    | floor 2                         | Group 2 | Section 2 |                                        |
| 4                                                | Resident Unit           | Area Two    | floor 2                         | Group 2 | Section 2 |                                        |
| 5                                                | Resident Unit           | Area Two    | floor 2                         | Group 2 | Section 2 |                                        |
| 1                                                | Resident Unit           |             | floor 1                         |         |           |                                        |
| 2                                                | Resident Unit           |             | floor 1                         |         |           |                                        |
| 3                                                | Resident Unit           |             | floor 1                         |         |           |                                        |
| 4                                                | Resident Unit           |             | floor 1                         |         |           |                                        |
| 5                                                | Resident Unit           |             | floor 1                         |         |           |                                        |
| 5                                                | Resident Unit           |             | floor 1                         |         |           |                                        |
| D                                                | Resident Unit           |             | floor 1                         |         |           |                                        |
| 1                                                | Resident Unit           |             | floor 1                         |         |           |                                        |
| 2                                                | Resident Unit           |             | floor 1                         |         |           |                                        |
| 3                                                | Resident Unit           |             | floor 1                         |         |           |                                        |
| 4                                                | Resident Unit           |             | floor 1                         |         |           |                                        |
| 5                                                | Resident Unit           |             | floor 1                         |         |           |                                        |
| 6                                                | Resident Unit           |             | floor 1                         |         |           |                                        |
| 7                                                | Resident Unit           |             | floor 1                         |         |           |                                        |
| 3                                                | Resident Unit           |             | floor 1                         |         |           |                                        |
| 9                                                | Resident Unit           |             | floor 1                         |         |           |                                        |
| 0                                                | Resident Unit           |             | floor 1                         |         |           |                                        |

2. The Access Point list preview information displays a report which can also be exported and printed.

#### Lock Audits

| RezSh                                 | ield         |           |        |        |        |         |      | Rep      | orts  |       |       |         |       |      |       | K    |       | <b>K</b> |
|---------------------------------------|--------------|-----------|--------|--------|--------|---------|------|----------|-------|-------|-------|---------|-------|------|-------|------|-------|----------|
| Resident Access                       | Staff Access | Key Readb | ack    | Key C  | ancel  | llation | h Lo | ick Acti | ion L | ock A | dmin  | Rep     | orts  | Acco | ounts | Home | About | Logout   |
|                                       |              |           |        |        |        |         | Lo   | ck A     | udits | - 50  | elect | t Dai   | tes   |      |       |      |       |          |
| Tips:                                 |              | Star      | t Date |        |        |         |      |          | End   | Date  |       |         |       |      |       |      |       |          |
| Please select the<br>report criteria. | ~            | 4         |        | Febru  | ary, 3 | 2010    |      |          | 4     |       | Febru | uary, 1 | 2010  |      |       |      |       |          |
|                                       |              |           | Febr   | uary   | *      | 20      | 10 💙 |          |       | Febr  | uary  | *       | 20    | 10 🛰 |       |      |       |          |
|                                       |              | Sun       | Моп    | Tue    | Wed    | Thu     | Fri  | Sat      | Sun   | Mon   | Tue   | Wed     | Thu   | Fri  | Sat   |      |       |          |
|                                       |              | 31        | 1      | 2      | 10     | 4       | 12   | 13       | 31    | 1     | 2     | 10      | 4     | 12   | 13    |      |       |          |
|                                       |              | 14        | 15     | 16     | 17     | 18      | 19   | 20       | 14    | 15    | 16    | 17      | 18    | 19   | 20    |      |       |          |
|                                       |              | 21        | 22     | 23     | 24     | 25      | 26   | 27       | 21    | 22    | 23    | 24      | 25    | 26   | 27    |      |       |          |
|                                       |              | 28        | 1      | 2      | 3      | 4       | 5    | 6        | 28    | 1     | 2     | з       | 4     | 5    | 6     |      |       |          |
|                                       |              |           | 8      | 9      | 10     | 11      | 12   | 13       | 7     | 8     | 9     | 10      | 11    | 12   | 13    |      |       |          |
|                                       |              | 14        | 1      | Foday: | 2/12   | /2010   | )    |          |       |       | Today | : 2/12  | /2010 | 5    |       |      |       |          |
|                                       | ~            |           | 02/1   | 1/201  | 10 09  | 9:24 /  | AM   |          |       | 02/1  | 2/20: | 10 09   | 9:24  | AM   |       |      |       |          |
|                                       |              |           |        |        |        |         |      |          |       |       |       |         |       |      |       |      |       |          |
|                                       |              |           |        |        |        |         |      |          |       |       |       |         |       |      |       |      |       |          |
|                                       |              |           |        |        |        |         |      |          |       |       |       |         |       |      |       |      |       |          |
|                                       |              |           |        |        |        |         |      |          |       |       |       |         |       |      |       |      |       |          |
|                                       |              |           |        |        |        |         |      |          |       |       |       |         |       |      | Drow  | ious | NIC   | t        |

1. Select the Start Date and End Date for the criteria.

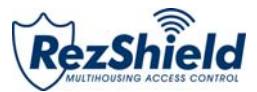

| Resident Access Staff Access Key Readback Key Cancellation Lock Action Lock Admin Reports Accounts Home About Lock Audits - Select Employee Start date 02/11/2010 09:24:00 AM End date 02/12/2010 09:24:59 AM Select Employee Find First Find First Find Next Find Next Fi | Reports                                                             |                |
|----------------------------------------------------------------------------------------------------|---------------------------------------------------------------------|----------------|
| Lock Audits - Select Employee Start date 02/11/2010 09:24:00 AM End date 02/12/2010 09:24:59 AM Select Employee Select Employee Find First Find First Find Next Find Next Find N | adback Key Cancellation Lock Action Lock Admin Reports Accounts Hom | ome About Logo |
| Ips:       Start date       02/11/2010 09:24:00 AM       End date       02/12/2010 09:24:59 AM         Please select the report criteria.       Select Employee       Select Employee       Select Employee         Select Employee       Find First       Raba1, kaba1, kaba1, kaba2, kaba2, kaba2, kaba2, kaba2, kaba2, kaba2, kaba2, kaba2, kaba2, kaba3, kaba1, kaba3, kaba1, kaba3, kaba1, kaba3, kaba1, kaba3, kaba1, kaba3, kaba1, kaba3, kaba1, kaba3, kaba1, kaba3, kaba1, kaba3, kaba1, kaba3, kaba1, kaba3, kaba1, kaba3, kaba1, kaba3, kaba1, kaba3, kaba1, kaba3, kaba1, kaba3, kaba1, kaba3, kaba1, kaba3, kaba1, kaba3, kaba1, kaba3, kaba3, kaba3, kaba3, kaba3, kaba1, kaba3, kaba3,                                                                                                    | Lock Audits - Select Employee                                       |                |
| Select Employee Search Select Employee Search Search Select Employee Search Search Search Select Employee Search Search Sea | te 02/11/2010 09:24:00 AM End date 02/12/2010 09:24:59 AM           |                |
| Sector Sector Secto     | Employee Search                                                     | 2              |
|                                                                                                    | Find First<br>Find Next<br>Find Next                                |                |
|                                                                                                    |                                                                     |                |

2. Find and select the employee key for your report criteria.

| esident Access                              | Staff Access | Key Readback           | Key Cancellati | on Lock Action | Lock Adm                                                                                       | in Reports                                                                                | Accounts    | Home | About | Logou |
|---------------------------------------------|--------------|------------------------|----------------|----------------|------------------------------------------------------------------------------------------------|-------------------------------------------------------------------------------------------|-------------|------|-------|-------|
|                                             |              |                        |                | Lock Aud       | lits - Sel                                                                                     | ect Unit                                                                                  |             |      |       |       |
| ips:<br>lease select the<br>sport criteria. |              | Start date<br>Employee | 02/11/2010 09: | 24:00 AM E     | nd date 0                                                                                      | 2/12/2010 0                                                                               | 09:24:59 A№ |      |       |       |
|                                             |              |                        |                | Find First     | t3r floor<br>⊇r<br>22<br>22<br>22<br>24<br>8<br>8<br>9<br>9<br>9<br>5<br>5<br>5<br>5<br>5<br>5 | 1<br>2<br>00<br>01<br>02<br>03<br>04<br>05<br>ar<br>ool<br>pa<br>taff gym<br>taff lockers |             |      |       |       |
|                                             | ×            |                        |                |                |                                                                                                |                                                                                           |             |      |       |       |

3. Select the Floor and Unit.

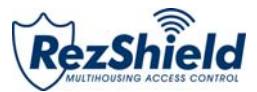

| esident Access                              | Staff Acces | s Key Readback                                           | Key Cance  | ellation Lock Act | tion Lock Ad | dmin Reports Account                                                                                                    | s Home | About | Logou |
|---------------------------------------------|-------------|----------------------------------------------------------|------------|-------------------|--------------|----------------------------------------------------------------------------------------------------|--------|-------|-------|
|                                             |             |                                                          |            | Lock Aud          | its - Seleo  | ct Key Holder                                                                                                    |        |       |       |
| ips:<br>lease select the<br>sport criteria. | ()          | Start date<br>Employee<br>Selected Unit<br>Select Key Ho | 02/11/2010 | Search            | End date     | o2/12/2010 09:24:59 .<br>idents Group 1<br>Johnson, Christal<br>Knight, Owen<br>Tenny, Carly<br>Barr, Patrick<br>Greene, Donna<br>Vierra, Carlos | AM S   |       |       |
|                                             |             |                                                          |            |                   |              |                                                                                                    |        |       |       |

4. Select the person who is assigned the key in question, then click **Preview**.

| KAR               | <b>`</b>                 | Loc            | k Audits                  | Wednesday, 1<br>3:  | February 17, 2010<br>16 PM |
|-------------------|--------------------------|----------------|---------------------------|---------------------|----------------------------|
|                   |                          | G40 Demo for s | ales reps, training       |                     |                            |
| Parameters s      | elected for this report: |                |                           |                     |                            |
| From Date/Time:   | 02/01/2010 03:16:00 PM   | To De          | te/Time: 02/17/2010 03:16 | :59 PM              |                            |
| Operator Name:    | <a11></a11>              |                |                           |                     |                            |
| Room Name:        | <a11></a11>              |                |                           |                     |                            |
| Keycard Holder:   | <all></all>              |                |                           | * ST = Stand        | dard Time                  |
|                   |                          |                |                           |                     | Page 1 o                   |
| Date/Time         | Keycard Type             | Keycard Holder | Encoded by                | Creation Date/Time  | ID-Seq                     |
| Room Name:        | 100                      |                |                           |                     |                            |
| Room Type:        | Resident Unit            |                |                           |                     |                            |
| Lock Type:        | RFID 79M/T/L/X/S         |                |                           |                     |                            |
| Floor:            | Floor 01                 |                |                           |                     |                            |
| Area:             |                          |                |                           |                     |                            |
| Group:            | 2010 C                   |                |                           |                     |                            |
| Section :         |                          |                |                           |                     |                            |
| Zone:             |                          |                |                           |                     |                            |
| LCB/Firmware:     | 11.00/1.14               |                |                           |                     |                            |
| Battery Level:    | 4.24                     |                |                           |                     |                            |
| Audit Date/Time:  | 2/17/2010 3:15 PM        |                |                           |                     |                            |
| Auditor:          | Savard, Daniel           |                |                           |                     |                            |
| Audit Source:     | MUnit                    |                |                           |                     |                            |
| 2/17/2010 3:14 PM | Programming              | Davis, Gina    | Savard, Daniel            | 02/17/2010 03:06 PM | 28                         |
| 2/17/2010 3:14 PM | Unlocked from Outside    |                |                           | N/A                 | 0                          |
| 2/17/2010 3:14 PM | Grand Master             | Logan, Brooke  | Savard, Daniel            | 02/17/2010 03:12 PM | 30                         |
| 2/17/2010 3:14 PM | Locked from Outside      |                |                           | N/A                 | 0                          |
| 2/17/2010 3:14 PM | Resident                 | Aston, Ned     | Savard, Daniel            | 02/17/2010 03:13 PM | 210                        |
| 2/17/2010 3-14 PM | Unleaked from Outside    |                |                           |                     | -                          |

5. The Preview shows the report information, which can be exported and printed.

•

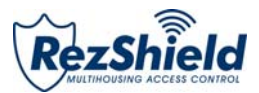

#### **Operator List**

| RezSh                                 | ield         |              |                  | Report                                | 5                         |         |          | K    |       | <b>Z</b> A' |
|---------------------------------------|--------------|--------------|------------------|---------------------------------------|---------------------------|---------|----------|------|-------|-------------|
| Resident Access                       | Staff Access | Key Readback | Key Cancellation | Lock Action                           | Lock Admin                | Reports | Accounts | Home | About | Logout      |
| Tips:                                 |              |              |                  | Оре                                   | erator List               |         |          |      |       |             |
| Please select the<br>report criteria. | X            | By Level     |                  | All Levels<br>Access Con<br>KABA Tech | trol Administr<br>Support | ator    |          |      |       |             |
|                                       |              |              |                  |                                       |                           |         |          |      |       |             |
|                                       | ~            |              |                  |                                       |                           |         |          |      |       |             |
|                                       |              |              |                  |                                       |                           |         |          |      |       |             |
|                                       |              |              |                  |                                       |                           |         |          |      |       |             |
|                                       |              |              |                  |                                       |                           |         | Prev     | ious | Prev  | view        |

1. Determine what level of operators are to be listed, then click **Preview**.

| KARA.                        | Operator       | List Friday, February 12, 2010<br>9:29 AM |
|------------------------------|----------------|-------------------------------------------|
|                              | Maple Re       | sidences                                  |
| Parameters selected for this | s report:      |                                           |
| Access Level: Alls           |                |                                           |
| Access ceres. CAIIS          |                |                                           |
|                              |                | Page 1 of 1                               |
| Operator                     | Login Name     | Access Level                              |
| Savard, Dan                  | 1              | KABA Tech Support                         |
| Logan, Brooke                | 4              | Access Control Administrator              |
| kaba1, kaba1                 | kaba1          | KABA Tech Support                         |
| kaba2, kaba2                 | kaba2          | KABA Tech Support                         |
|                              |                |                                           |
|                              |                |                                           |
| aba1, kaba1<br>aba2, kaba2   | kaba1<br>kaba2 | KABA Tech Support<br>KABA Tech Support    |

2. The Preview shows the report information, which can be exported and printed.

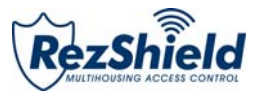

## Glossary

| Access Point         | Points of entry and exit such as Resident Room, Gym, Garage, Door etc.                                                                                                    |
|----------------------|----------------------------------------------------------------------------------------------------|
| Audit Trail          | Audit trail determines which keycard was used, when an access occurred, who owned<br>the keycard at the time of access and what action was performed. Use-history stored in<br>the lock's non-volatile memory. Displayed in the RezShield software in order of most<br>recent event.                                                                                                  |
| Credential           | Keycard, fob, or wristband programmed to store access information and grant entry for a designated period of time.                                                                                                    |
| Disability<br>Option | Changes the time delay during which the door is unlocked after a valid resident level keycard is presented to the lock. The time delay changes from 4 seconds to 15 seconds, to assist residents who may have difficulty turning the handle.                                                                                                    |
| Encoder              | The device used to write information on the keycard (encode) or to read information from the keycard (audit).                                                                                                    |
| Encryption           | All the data that is written on the keycards is encrypted and can only be read by the RezShield software. Also each Resident property will have its own encrypted code to prohibit keycards of working from one property to another.                                                                                                    |
| Hotsync              | A transfer or back-up of data between a hand-held unit and a desktop computer through a serial port or USB connection.                                                                                                    |
| IPM                  | The Infrared Programming Module sits over the reader on the door lock to receive data transmitted from the M-Unit. The infrared receiver and transmitter on the M-Unit are aligned with the IrDA window (the small red glass window) on the IPM and data is transmitted from the M-Unit to the lock via the IPM or from the lock to the M-Unit via the IPM – in the case of an audit. |
| MIFARE               | Type of technology used for contactless smart card systems. MIFARE is compliant with the international ISO 14443 Type A standard.                                                                                                    |
| M-Unit               | A handheld computer containing the RezShield M-Unit software downloaded from the CD. The M-Unit is used to program and audit locks and card readers.                                                                                                    |
| RAC                  | Remote access controller is the device to secure common access and perimeter doors such as access to elevators, parking, and other electrically- operated doors –as well as doors requiring an electric strike or electromagnetic lock.                                                                                                    |
| RFID                 | Radio frequency identification - RezShield uses wireless RFID technology to encode keycards via a contactless encoder. The 79 lock uses RFID keycards and credentials.                                                                                                    |

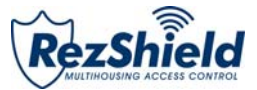

Notes

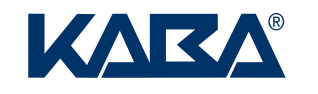

Kaba Multihousing & Institutional 2941 Indiana Avenue Winston-Salem, NC 27105 USA Tel: (800) 849-8324 (336) 725-1331 Fax: (800) 346-9640 (336) 725-3269

www.kabamultihousing.com M3550\_2\_10 ac